# **Uploading Files as a Guest User**

# GUEST USER

As a Guest User on SmartVault, quickly and easily upload documents through the **Upload Documents** option on the lefthand navigation bar or via the Secure Document Upload box on the main panel. Your account manager (who invited you to create your guest account) can view and download any files you upload.

# **Important Considerations Before You Start**

- Please ensure you have an active SmartVault Guest Account and are logged in to the SmartVault Portal to upload documents.
- **Unsupported File Types:** Before uploading, be aware of the <u>unsupported file extensions</u>. Attempting to upload files with these extensions will result in an error.
- **Deleting Uploaded Files:** Remember, if you accidentally upload a file and don't have the necessary permissions to delete it, please contact your account manager for assistance. They can help you remove the file from your SmartVault account.
- **Creating Folders:** As a Guest User, you cannot create new folders within SmartVault. If you need a new folder to upload your files, please contact your account manager for assistance.

# Uploading your Files

#### Note

Depending on the SmartVault account plan your account manager uses, the upload process may vary slightly.

To upload a file:

- 1. Accessing SmartVault:
  - a. Sign in to the SmartVault Portal.
  - b. Enter the email address and password you used to activate your guest account.
  - c. Click Sign In.

| Sign in to your SmartV | ault account below |
|------------------------|--------------------|
| Email Address          |                    |
| ldiaz@smart.com        |                    |
| Password               |                    |
|                        |                    |
| Remember email         | 🔒 Sign In          |
| Remember email         | Sign In            |

# Note

If you have forgotten your password, click **Can't sign in?** and follow the instructions to reset your password.

# 2. Accessing Upload Documents:

a. Choose either **Upload Documents** from the left-hand navigation bar or click **Upload a Document** from the Home page.

# To upload a file:

Important

- Your account manager chooses the folders you can access on the Upload Documents page. You will see only the folders where you can upload files.
- If you don't see the folder you need to upload your files, please contact your account manager for assistance.

- 1. Select **Upload file** next to the folder where you would like to upload your file.
- 2. In the **Upload file here,** drag and drop your file inside the drag-and-drop area.
  - To upload a file from your computer, click inside the drag and drop area, select the file(s) you want to upload, then click **Open**.
- 3. Add more files as needed and click **Save** to finalize.
- 4. A confirmation message appears. A green check mark shows you the uploaded files.
- 5. Close the confirmation message.

Here's an animated guide illustrating the steps visually. If it appears too small, simply click the **Expand** icon  $\square$  in the bottom right corner to enlarge it.

| SmartVault                            | × +                        |                                                          |                                                                                                    |                  | ~ - 🗆 ×               |
|---------------------------------------|----------------------------|----------------------------------------------------------|----------------------------------------------------------------------------------------------------|------------------|-----------------------|
| ← → C ☆ 🔒 svp                         | portal000.stg.smartvault.c | om/app/Bird%20Finance%2C%20LLC/home                      |                                                                                                    | 아 년 호 😡          | D 🥢 🗯 🖬 🕕 🗄           |
| DE                                    | Н                          | ome                                                      |                                                                                                    |                  | 🕐 🗘 sк                |
| DF                                    |                            | Work faster by adding shortcuts to your favorite folder  | ers here! + Add shortcuts                                                                                           |                  |                       |
| BIRD FINANCE, LLC                     |                            | Secure Document<br>Upload                                | All Your Documents,<br>One Place                                                                                    |                  |                       |
| Home                                  | nts                        | You can securely upload any of your documents with ease. | Revisit your uploaded documents anytime.<br>Keep track of your document history and<br>review them whenever needed. |                  |                       |
| View Files and Fo                     | blders                     | Upload a Document                                        | View Your Documents                                                                                                 |                  |                       |
|                                       |                            | Need Help Navigating?                                    |                                                                                                    |                  |                       |
|                                       |                            | SmartVault Corporation                                   |                                                                                                    |                  |                       |
| https://svportal000.stg.smartVault.co | om/app/Bird Finance%2C LLC | Jupload-docs                                             |                                                                                                    |                  |                       |
| E $\mathcal{P}$ Type here to see      | earch 💼                    | # 🧟 😑 🗊 🖻 🧕 🗐 🥶                                          | 🔚 🖉 🧶 🔄 🔄 🥌 🖷 🔂                                                                                                    | 🧕 👖 🗳 70°F 🔨 📥 🕼 | ¢)) ENG 11/30/2023 40 |